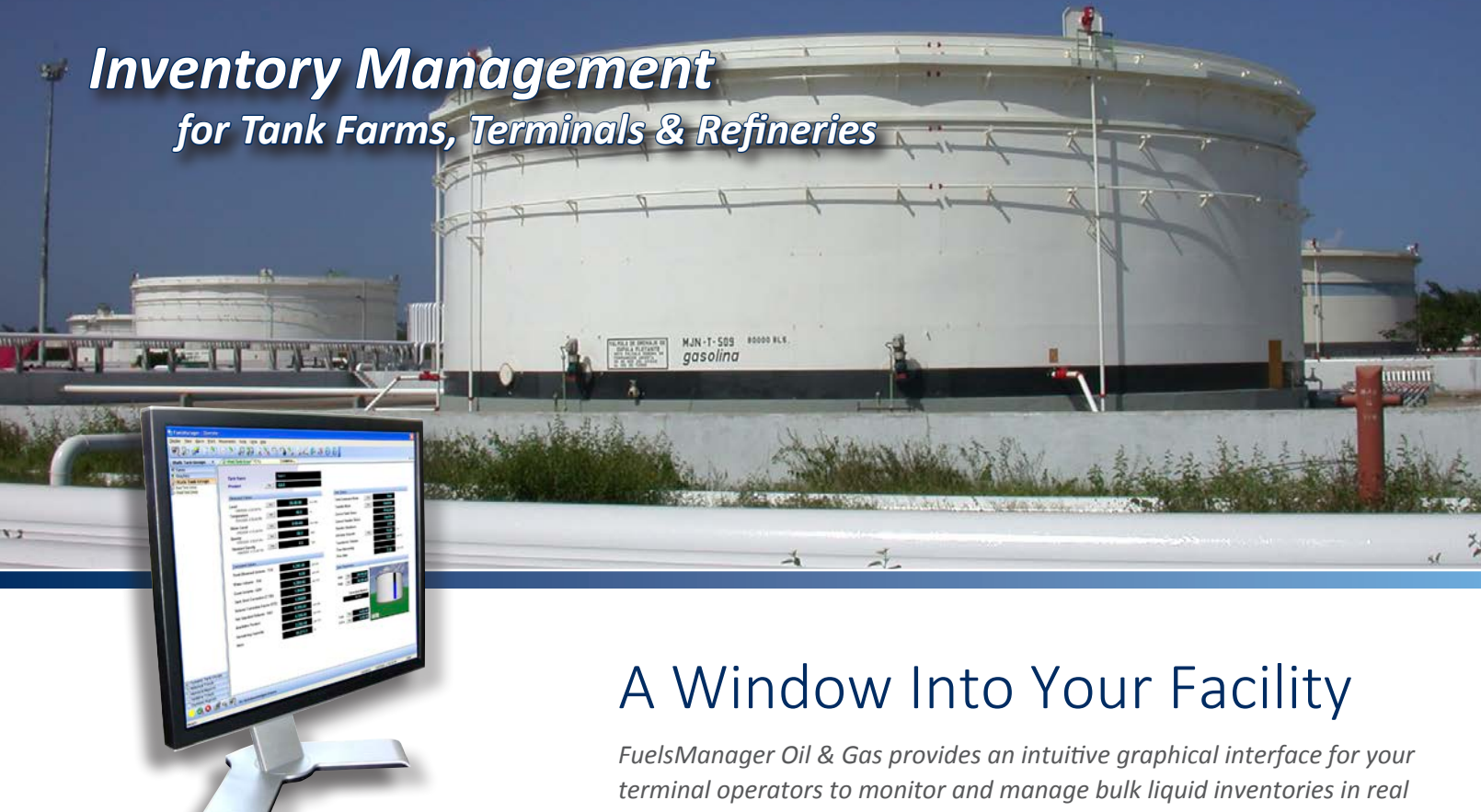

View all measured and calculated inventory variables, tank alarms and tank status on a concise, easy-to-understand user interface time.

## Viewing Data for Individual Tanks and Groups of Tanks

Tank inventories are predominantly monitored and managed using tank detail and tank group displays. FuelsManager's Tank Detail displays provide inventory management information relating to a single tank, such as measured data collected from tank gauges; calculated information; level and overfill alarm settings; and tank status. Tank Group displays aggregate data relating to multiple tanks to provide clear, concise overviews for groups of tanks or for your entire facility. Operators can quickly and easily:

- Create a graphical interface that represents the tanks at your facility standard templates automatically change to reflect the parameters you configure.
- Create and modify tank groups and choose which tanks and tank data are displayed in each group — the simple filter process works in real time.
- Navigate easily between tank details and tank groups each display is shown in it's own tabbed window.
- Switch quickly between graphical and tabular tank group views keyboard shortcuts provide immediate access to key features or important information.
- Monitor tank status with animated graphics, color-coded values, and audible alarms — all changes and alerts react to the parameters you configure.

FuelsManage

Measurement | Control | Automation | Enterprise | Integration | Support

# Inventory Management

for Tank Farms, Terminals & Refineries

### Viewing Data for a Single Tank

You can quickly select a tank to display from the tank task group, icon tool bar, main menu, or by using a keyboard shortcut.

### **Viewing Data for Groups of Tanks**

FuelsManager provides two types of tank groups: Static and Dynamic. A Static Tank Group is composed of tanks that have been explicitly identified as part of the group. They remain constant unless a tank is added, inserted, or deleted manually by the operator.

#### **Dynamic Tank Groups**

Dynamic Tank Groups are created by defining a filter (or condition) that a tank must meet before it is included in the Tank Group (e.g., level greater than 10ft or product equals Jet A). FuelsManager then automatically adds and deletes tanks from the Group based on the filter conditions. Filters can be combined. For example, for filters set to show flow greater than zero and remaining transfer time less than 60 minutes, operators would see a display containing moving tanks that are estimated to complete the transfer within the next hour (i.e., critical tanks).

🖗 West Tank Group West Tank Gro

Tank 1

Tank 2 Tank 3

Tank 4

Tank 5

Tank 6

Tank 7

| Task Group<br>Shortcuts                                        | Measu<br>Variab                                                                                                    | red T<br>les Infor                                                 | ank<br>mation                                                                                                  | Icon<br>Tool Bar        | ר<br>S                 | ank<br>tatus                            | Single Tank Deta       |
|----------------------------------------------------------------|----------------------------------------------------------------------------------------------------|--------------------------------------------------------------------|----------------------------------------------------------------------------------------------------|-------------------------|------------------------|-----------------------------------------|------------------------|
|                                                                |                                                                                                    |                                                                    |                                                                                                    |                         |                        | I                                       |                        |
| Tank Detail - Tank 17                                          | Instanting Tools Coast Hat                                                                                                    |                                                                    |                                                                                                    |                         |                        |                                         |                        |
| Fishen New Well Four h                                         | ovements loop ugtal (jep                                                                                                    |                                                                    | 6                                                                                                    | A                       |                        |                                         |                        |
| al 20 10 10                                                    | * * * * * *                                                                                                    |                                                                    | 25, 25, 84, 1                                                                                                  | 1 1 1                   |                        |                                         |                        |
| Tanks                                                          | 🔹 🖉 🖓 \\ FME\Tankform, Ta                                                                                                    | nk 17.Tank                                                         |                                                                                                    |                         |                        |                                         | 4                      |
| Realtime Trends                                                |                                                                                                    |                                                                    |                                                                                                    |                         |                        |                                         |                        |
| Static Tank Groups                                             | Tank Name                                                                                                    | Та                                                                 | ink 17                                                                                                    |                         |                        |                                         |                        |
| Dynamic Reports                                                | Product                                                                                                    | Set 1                                                              | 0.11                                                                                                    |                         |                        |                                         |                        |
| Contract Cank Groups                                           |                                                                                                    |                                                                    | UIL                                                                                                    |                         |                        |                                         |                        |
| Tark 1                                                         | Measured Values                                                                                                    |                                                                    |                                                                                                    |                         | Tank Status            |                                         |                        |
| Tack 10<br>Tack 11                                             | Level                                                                                                    | Set                                                                | 24-01-05                                                                                                    | R.in. 1620              | Tank Command Mode      | Set                                     | Stop                   |
| Tank 12                                                        | 5/25/2005 5:48:12                                                                                                    | PM                                                                 | 210100                                                                                                    | it-in- i bin            | Transfer Mede          | 04                                      |                        |
| Tank 13<br>Tank 14                                             | Temperature                                                                                                    | Set                                                                | 60.0                                                                                                    | *F                      | Transfer Mode          | 245                                     | Inactive               |
| Tank 15<br>Tank 15                                             | Water Level                                                                                                    | - m                                                                | 0.00.00                                                                                                    |                         | Current Tank Status    |                                         | Stopped                |
| IX Tonk 17                                                     | 5/24/2005 8:08:04                                                                                                    | FNJ                                                                | 0-00-00                                                                                                    | ft-in-16th              | Current Transfer Statu | 5                                       | Inactive               |
| Tank 19                                                        | Density                                                                                                    | Set                                                                | 0.0                                                                                                    | *API                    | Transfer Shutdown      |                                         | 0.00                   |
| Tork 2                                                         | 5/24/2005 8:08:04                                                                                                    | PM                                                                 |                                                                                                    |                         | Advisory Setpoint      | Set                                     | 15.00 min              |
| Tank 3                                                         | 5/24/2005 8/08/04                                                                                                    | PM                                                                 | 0.0                                                                                                    | *API                    | Transferred Volume     |                                         | 0.00                   |
| Tank 4<br>Tank 5                                               |                                                                                                    |                                                                    |                                                                                                    |                         | Transferred volume     | ( ) ( ) ( ) ( ) ( ) ( ) ( ) ( ) ( ) ( ) | gai (VS)               |
| Tark 6                                                         | Calculated Values                                                                                                    |                                                                    |                                                                                                    | 4                       | Time Remaining         |                                         |                        |
| Tank II                                                        | Total Observed Vel                                                                                                    | ING TOY                                                            | 709 019 00                                                                                                    |                         | Flow Rate              |                                         | 0.00 gpm (US)          |
| Tank 9<br>Tank TP-200                                          |                                                                                                    |                                                                    | 123,213.00                                                                                                    | gal (US)                | To an Original Street  |                                         | 20                     |
| Tank TP-201                                                    | Water Volume - FW                                                                                                    | · · · · · ·                                                        | 0.00                                                                                                    | gal (US)                | Tank Parameters        |                                         |                        |
| Tank 19-202<br>TankLD-100                                      | Gross Volume - GOV                                                                                                    | /                                                                  | 723,213.00                                                                                                    | gal (US)                |                        | 0.00                                    | and the state of       |
| TankLD-101                                                     | Tank Chall Company                                                                                                    | -                                                                  | 1 00000                                                                                                    | gui (00)                | HINI 01 38-0           | 0-00                                    | mar his                |
| TarikLD-103                                                    | lank Shell Correctio                                                                                                    | (cran)                                                             | 1.00000                                                                                                    |                         | High Set 34-0          | 0-00                                    |                        |
|                                                                | Volume Correction I                                                                                                    | Factor (VCF)                                                       | 1.00000                                                                                                    |                         | Correction Mon         | hod                                     |                        |
|                                                                | Net Standard Volum                                                                                                    | e - NSV                                                            | 723,213.00                                                                                                    | gal (US)                | Table CDIED            | iou iou                                 | 0                      |
|                                                                | Augilable Breduct                                                                                                    |                                                                    |                                                                                                    | Ser (op)                | Table 6B/5B            |                                         | • B                    |
|                                                                | Available Product                                                                                                    |                                                                    | 643,213.00                                                                                                    | gal (US)                |                        |                                         | 1                      |
|                                                                | Remaining Capacity                                                                                                    |                                                                    | 296,787.00                                                                                                    | dal (US)                | Low Set 6-0            | 0-00                                    |                        |
|                                                                | Mass                                                                                                    |                                                                    | 6 400 167 4                                                                                                    |                         | LoLo Set 2.0           | 0.00                                    |                        |
|                                                                |                                                                                                    |                                                                    | 0,400,107.4                                                                                                    | ID                      |                        |                                         |                        |
| Historical Trends                                              |                                                                                                    |                                                                    |                                                                                                    | I                       | I                      |                                         |                        |
| Ready                                                          |                                                                                                    |                                                                    |                                                                                                    |                         |                        | Administrator 7/8                       | /2005 10:12:52 MM NUM  |
|                                                                |                                                                                                    |                                                                    |                                                                                                    |                         |                        |                                         |                        |
|                                                                |                                                                                                    |                                                                    | Cal                                                                                                    | rulated                 | l evel Ala             | rms                                     | Tank Image             |
|                                                                |                                                                                                    |                                                                    | Va                                                                                                    | iables                  | Setting                | IS                                      | (Shows Status          |
|                                                                |                                                                                                    |                                                                    |                                                                                                    | 100100                  | ootang                 | 0                                       | Level & Alarms)        |
| Tank Group D                                                   | isplay                                                                                                    |                                                                    |                                                                                                    |                         |                        |                                         | •                      |
|                                                                |                                                                                                    |                                                                    |                                                                                                    |                         |                        |                                         |                        |
| 🔄 FuelsManager - West Ta                                       | nk Group - Graphical                                                                                                    |                                                                    |                                                                                                    |                         |                        |                                         |                        |
| Display Yew Alarm Boint M                                      | lovements Tools Ogtal Help                                                                                                    | 1917                                                               |                                                                                                    |                         | CONTRACT.              |                                         |                        |
| 🕅 🔉 🔗 🖓                                                        | (a) (a) (b) (a) (b) (b) (b) (b) (b) (b) (b) (b) (b) (b                                                                                                    | 3. F. D.                                                           | 38 R R                                                                                                    | 6 . 8 9                 | A                      |                                         |                        |
| i Michaeleral Bassada                                          | A (Contract Sectors)                                                                                                    |                                                                    | the second                                                                                                    | a de la                 |                        |                                         |                        |
| Graphics                                                       | west Tank Group                                                                                                    | all second second                                                  | nk 2                                                                                                    |                         | k 7 mar all the        | Tank d                                  | Tank 6                 |
| Tanks                                                          |                                                                                                    | Tar                                                                | 105                                                                                                    | ran                     |                        | Lafter 4                                | Tarik 6                |
| Static Tank Groups                                             | HIL                                                                                                    | HH.                                                                | and the form                                                                                                   | HH.                     |                        | HI.                                     | Constant and a second  |
| Dynamic Tank Groups                                            |                                                                                                    | <u> </u>                                                           |                                                                                                    | n i                     | 1                      | H.F.                                    |                        |
| Historical Trends                                              | 1                                                                                                    |                                                                    | 1                                                                                                    |                         |                        | 1                                       | 101 F                  |
| Dynamic Reports                                                |                                                                                                    |                                                                    |                                                                                                    | 11                      |                        | 111                                     |                        |
| Historical Reports                                             |                                                                                                    | L.                                                                 |                                                                                                    |                         |                        |                                         |                        |
| 01) Current Tank Inventory Re<br>02) Tank Inventory Report by  | Date n V / 94.03.02 ft in 18th                                                                                                    | 2.03.06                                                            | T. in 46th                                                                                                    | Z 28.08.08 T            | t-in-18th              | 04.01 ft in 16th                        | V / 4.09.12 ft in 19th |
| 03) Active Tank Report rol                                     | Tank 6                                                                                                    | Tar                                                                | nk 7                                                                                                    | Tan                     | k8                     | Tank 9                                  | Tank 10                |
| 05) Last Full Day Tank Change                                  | Repor                                                                                                    |                                                                    | AL.                                                                                                    |                         | 261 -                  | 20 121                                  | B h                    |
| 06) 7-Day Tank Change Report<br>07) Last Pull Week Tank Change | trpt IDI t                                                                                                    | 7 101                                                              |                                                                                                    | HILL                    |                        |                                         |                        |
| 08) Lest Full Month Tank Char                                  | ge Rec                                                                                                    |                                                                    | 12                                                                                                    |                         | 1413                   |                                         |                        |
| us) Month to Date Tank Chang                                   | e Nepo                                                                                                    |                                                                    | _ /                                                                                                    | 1 10                    | /                      | 1. /                                    |                        |
|                                                                | aname Available Net                                                                                                    | u u                                                                |                                                                                                    | u u                     |                        | u                                       | u                      |
|                                                                | Standy Changelo Hel                                                                                                    |                                                                    | and a second second second second second second second second second second second second second second second |                         |                        |                                         | -                      |
| 107010                                                         | 128475 591 Storead                                                                                                    | a-09-08                                                            | R-in.400                                                                                                    |                         |                        | ******                                  | V 8-01-01 ft-in-16**   |
| 42/813                                                         | atopped                                                                                                    |                                                                    |                                                                                                    |                         |                        |                                         |                        |
| 42/813                                                         | 379218.750 Stopped                                                                                                    | 469159                                                             |                                                                                                    |                         |                        |                                         |                        |
| 42/813<br>559219                                               | 379218.750 Stopped                                                                                                    | 469159                                                             | Do                                                                                                    | uble Click              | to                     |                                         |                        |
| 42/813<br>559219<br>599999                                     | 329218.750 Stopped   421554.000 Stopped                                                                                                    | 469159<br>4311098                                                  | Do<br>Ope                                                                                                    | uble Click<br>n Tank De | to<br>etail            |                                         |                        |
| 42/813<br>559219<br>599999<br>505154                           | 379218.750 Stopped   421554.000 Stopped   336934.970 Stopped                                                                                                    | 469159<br>4311098<br>3681995                                       | Do<br>Ope                                                                                                    | uble Click<br>n Tank De | to<br>etail            |                                         |                        |
| 42/813<br>559219<br>599999<br>505154<br>0                      | 379218 750 Stopped   421554 000 Stopped   336934 970 Stopped   0.000 Stopped                                                                                                    | 469159<br>4311098<br>3681995<br>0                                  | Do<br>Ope                                                                                                    | uble Click<br>n Tank De | to<br>etail            |                                         |                        |
| 42/813<br>559219<br>509090<br>505154<br>0                      | 379218.750 Stopped   421554.000 Stopped   336934.970 Stopped   0.000 Stopped                                                                                                    | 469159<br>4311098<br>3681995<br>0                                  | Do<br>Ope                                                                                                    | uble Click<br>n Tank De | to<br>etail            |                                         |                        |
| 42/813<br>558219<br>509999<br>505154<br>0<br>398438            | 379218.750 Stopped   3239218.750 Stopped   336934.970 Stopped   0.000 Stopped   218437.500 Stopped                                                                                                    | 469159<br>4311098<br>3581995<br>0<br>3574506                       | Do<br>Ope                                                                                                    | uble Click<br>n Tank De | to<br>etail            |                                         |                        |
| 42/813<br>558219<br>509999<br>505154<br>0<br>398430<br>240000  | 100113.001 Bopped   379218.750 Stopped   421564.000 Stopped   0.000 Stopped   218437.500 Stopped   218437.500 Stopped                                                                                                    | 469159<br>4311098<br>3681995<br>0<br>3674506<br>2153115            | Do<br>Ope                                                                                                    | uble Click<br>n Tank De | to<br>etail            |                                         |                        |
| 42/813<br>555219<br>505959<br>505154<br>0<br>398438<br>240000  | 126473.057 Biopped   373218.750 Stopped   421554.000 Stopped   338834.970 Stopped   218437.500 Stopped   60000.000 Stopped   60000.000 Stopped                                                                              | 469159<br>4311098<br>3681995<br>0<br>3674506<br>2153115<br>2101755 | Do<br>Ope                                                                                                    | uble Click<br>n Tank De | to<br>etail            |                                         |                        |
| 42/813<br>559219<br>505154<br>0<br>398438<br>240000            | Table 3.051 Dispect   379218.750 Stopped   421554.000 Stopped   336934.970 Stopped   0.000 Stopped   218437.500 Stopped   60000.000 Stopped   60000.000 Stopped   93090.000 Stopped   93090.000 Stopped   93090.000 Stopped | 469159<br>4311098<br>3681995<br>0<br>3674506<br>2153115<br>2101795 | Do<br>Ope                                                                                                    | uble Click<br>n Tank De | to<br>etail            |                                         |                        |

Tank

Icon

Measured

Tank

Tank Group Display in Table Format

ager - West Tank Group - Tabula Alarm Boint

> Tank Data (Displayed in Column & Row Format)

Product Code

GAS

DERV

GAS

GAS

TRANS

JET

JET

JET

14-03-02

18-07-11

20-00-00

17-04-01

4-09-12

13-03-06

8-00-00

7-09-11

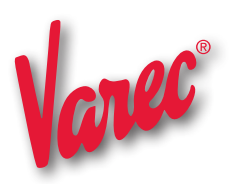